## 第一階段過濾垃圾郵件使用說明

一、過濾說明:

本系統過濾信件方式為對信件評分,再以訂定分數標準劃分信件為「正常信件」、「疑似廣告信件」。

(1)預設以 0~5 分為正常信件,將直接寄送至使用者信箱。

(2)6分(含)以上為疑似廣告信件,將直接由系統判定為疑似廣告信件,系統會在信件標題前頭加上疑似廣告信件--by大葉(如下圖所示),再傳送至使用者的信箱內。

| 🖺 信箱資訊<br>🖂 收 信 匣 | 信件分類         | 不分類                            |                        | 查詢信件                     | 確定 依根      | 票題查詢   | 旬              |
|-------------------|--------------|--------------------------------|------------------------|--------------------------|------------|--------|----------------|
| ■ 編 輯             | <b>數量:</b> 2 |                                |                        |                          |            | 頁      | 數:             |
| 📄 信 件 厘日          | 除  直         | 接刪除【自動歸檔】                      |                        |                          | (請選擇信匣     | Í) 🔽   | 搬租             |
| 🖳 POP3信件          | 旗標           | 係題                             |                        | <u>寄件人</u>               | <u>日期</u>  | Ż      | <u>&lt;小</u> t |
| ● 通訊銭             | Q <b>y</b> 🗖 | 疑似廣告信攔截by 大剩<br>by luke** 軟體公告 | <sup>業</sup> **廣告信Test | XGZCDAZKNVX(Harriet<br>) | t 02/18/2: | 3:27 1 | .1K            |
| ▶ 拉 → →           |              | 歡迎使用 Mail2000 郵件               | <u> </u>               | nkmuadm(系統管理員)           | 01/17/13   | 3:30   | ОК             |
| 图 偏好設定            |              | 深程大百6C有信/H/小和M                 |                        |                          |            |        |                |

MPASP 郵件過濾系統安裝完成後,原本 webmail 的畫面左方選單會新增一個 新的圖示(如下圖紅色圈圈所示),此圖示功能為提供使用者線上參考本系統 的「過濾說明」。

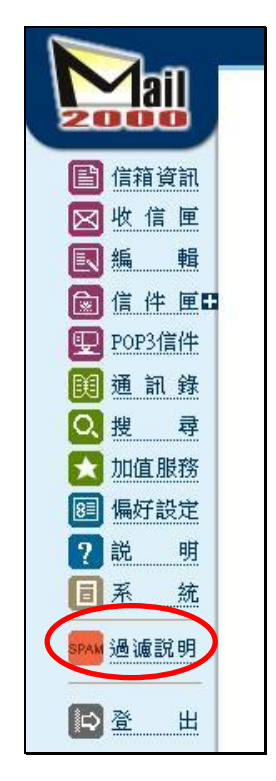

二、檢舉廣告信件

注意:若標題已加「疑似廣告信件--攔截 by 大葉」則此封信已無需檢舉。 (1)若使用 Mai12000 的 web 介面,當使用者接受到「未被系統過濾」的信件 時,可在收信匣的信件列表中,點選該封信件右方的「檢舉廣告信」圖 示(如下圖紅色圈圈所示),即可將該封信寄送給管理員進行處理。

(2)若使用 outlook 收取信件,當使用者接受到「未被系統過濾」的信件時, 則請自行手動將該封信件之標題前頭加入"檢舉廣告信",再將該封信件轉寄至管理員信箱 mpasp@mail.dyu.edu.tw。

| Ē           | 信箱資訊   | 信件分類  | 不分類                      | 查詢信件 [] [] [] [] [] [] [] [] [] [] [] [] [] | 確定 依標題者     | fili 🗸              |
|-------------|--------|-------|--------------------------|---------------------------------------------|-------------|---------------------|
| $\boxtimes$ | 收信匣    |       |                          |                                             | 10010000    |                     |
| R           | 艑 輯    | 數量:2  |                          |                                             | ]           | 頁數:1/1              |
|             | 信件厘日   | 除  [這 | <b>[接刪除] 自動歸檔</b>        | (                                           | 清選擇信匣) 🗸    | <b>一般移</b>          |
| ₽           | POP3信件 | 旗標    | 標題                       | <u>寄件人</u>                                  | <u>日期</u>   | <u>大小</u> 檢舉廣告信     |
| Ø           | 通訊錄    |       | 疑似廣告信                    | XGZCDAZKNVX(Harriett                        | 02/18/23:27 | 11K                 |
| O,          | 搜 尋    |       | <u>by luke*** 軟體公告</u>   | )                                           |             |                     |
| ×           | 加值服務   |       | 歡迎使用 Mail2000 郵件系統       | nkmuadm(系統管理員)                              | 01/17/13:30 | OK <del>←廣告</del> ⋘ |
| 8           | 偏好設定   |       | 選擇本頁所有信件(尙剩餘 199943K 空間) |                                             |             |                     |

三、誤判申訴

(1)若使用 Mai12000 的 web 介面,當使用者在觀看信件時,發現該封信不是 廣告信,卻被系統誤判為廣告信(即信件標題前頭被系統標示為疑似廣告信 件--by 大葉),則可進入該信件的閱讀模式,然後按下「誤判」的圖示(如 下圖紅色圈圈所示),即可完成誤判申訴的動作,該封信件即可轉送給管理 員進行處理,以避免同樣的信件再次被系統判定為疑似廣告信。

(2)若使用 outlook 收取信件,發現該封信不是廣告信,卻被系統誤判為廣告信(即信件標題前頭被系統標示為疑似廣告信件--by 大葉),請自行手動將該封信件之標題前頭加入 "誤判申訴",再將該封信件轉寄至管理員信箱 mpasp@mail.dyu.edu.tw。

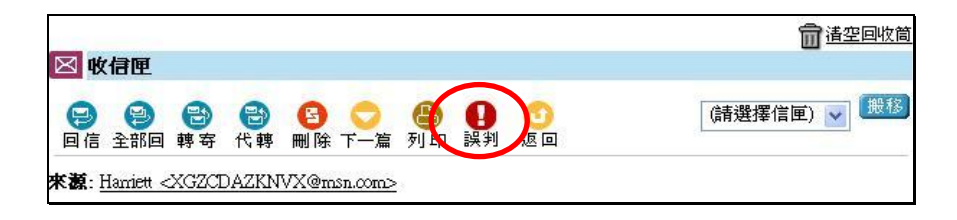

## 第二階段過濾垃圾郵件使用說明

一、 過濾說明:

進階版系統過濾信件方式為對信件評分,再以訂定之分數來劃分信件的分類,設定會分為三個區間,為「正常信件」、「疑似廣告信件」及「垃圾信件」; 使用單位亦可分成兩區間為「正常信件」、及「垃圾信件」。

- (1)正常信件:預設以0~5分(含)以內為正常信件,郵件標頭不加註任何訊息,且信件將直接寄送至使用者信箱。
- (2)疑似廣告信件:系統判定 6~19分(可調整),郵件標頭會加註「疑似廣告信--攔截 by 大葉」,再將該封信件傳送到使用者的信箱中。
- (3)垃圾信件:系統判定20分(含)以上,郵件標頭會加註「垃圾信件--攔截 by 大葉」且該封信將不會送入使用者信箱;使用者可於個人每日 報表中看到攔截的情形,若有誤判情形可於保留信件期間內於每日報表

中點選 
中點選 

中點選 

圖示(詳細使用方法稍後會加以說明),系統即會將該封信

件重新寄入使用者信箱。(註:系統預設保留信件時間為7天)

MPASP 郵件過濾系統(進階版)安裝完成後,原本 webmail 的畫面左方選單會 新增三個新的圖示(如下圖紅色圈圈所示),

| <ul> <li>□</li> <li>□</li></ul> | <ul> <li>(1)訂閱報表:<br/>有訂閱報表之使用者,將於每日收到一封「廣告過濾報告」。<br/>(詳細使用方法稍後說明)</li> <li>(2)立即取回:<br/>可立即收到「上次系統自動寄送報表到目前為止」的廣告信<br/>件報表。(詳細使用方法稍後說明)</li> <li>(3)過濾說明:<br/>為提供使用者線上參考本系統的「過濾說明」。</li> </ul> |
|----------------------------------------------------------------------------------------------------|----------------------------------------------------------------------------------------------------|
| <ul> <li>記閲報表</li> <li>注閲報表</li> <li>注 立即取回</li> <li>通 濾説明</li> <li>通 濾説明</li> </ul>                                                                                                    |                                                                                                    |

二、檢舉廣告信

使用方式同基本模組版,請參閱基本模組版檢舉廣告信功能說明。

三、誤判申訴

使用方式同基本模組版,請參閱基本模組版誤判申訴功能說明。

四、報表訂閱/取回

當安裝 MPASP 郵件過濾系統(進階版)之後,原本 webmail 的畫面左方選單會 再新增兩個新的圖示,提供使用者「訂閱報表」及「立即取回」。

(1) SPAM 訂閲報表

訂閱報表功能為系統會將使用者所有被判定為「疑似廣告信」及「垃圾信件」 的記錄統計成一個報表,並將報表匯整成一封「廣告過濾報告」的信件,依 每日定時傳送給有訂閱之所屬使用者。

📔 信箱資訊 数量:95 🔀 收 信 匣 🛑除 直接刪除 整批轉寄 批次轉寄 加入排外名單 民 編 \_\_\_\_\_ 旗標 🔄 標題 💼 信 件 厘₽ 🔘 📃 廣告過濾報告 🖳 POP3信件 🕼 🗌 廣告過濾報告 📜 通 訊 錄 🛯 🔄 廣告過濾報告 Q.搜 尋 🔀 加值服務 🛛 🗊 🔲 🗮 廣告過濾報告 83 偏好設定 🛯 🔲 廣告過濾報告 ? 説 明 🕅 🔲 廣告過濾報告 冒系 統 計群 組 ◎ \_ 廣告過濾報告 SPAK訂閱報表 ◎ \_ 廣告過濾報告 · 立即取回 🖩 📕 廣告過濾報告 PAM過濾說明

有訂閱報表之使用者,將於每日收到一封「廣告過濾報告」,如下圖。

當點選「訂閱報表」,成功後將出現訂閱成功訊息,如下圖。

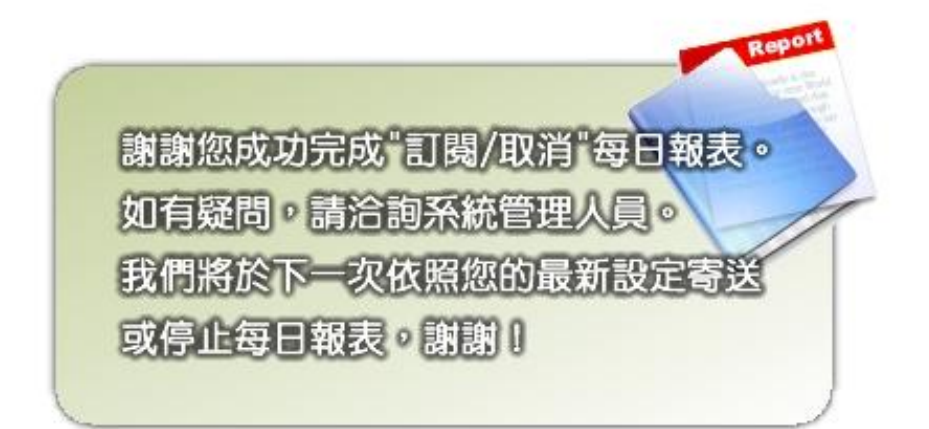

而有訂閱報表之使用者,將於每日收到一封「廣告過濾報告」,如下圖所示。

| 😑 😫 😫<br>回信 全部回 轉考                                                                                                    | 日 代朝    | 🔒 🔿 🎒<br>刪除下一篇 列印    | ① ③ 誤判 返回  | │(請選擇(          | 言匣)   |              | 3            |                      |                           |
|----------------------------------------------------------------------------------------------------|---------|----------------------|------------|-----------------|-------|--------------|--------------|----------------------|---------------------------|
| 來激: mpasp@mail<br>收信: mpasp@mail                                                                                                    | <u></u> | <u></u><br>          |            |                 |       |              |              |                      |                           |
| <b>原題:廣告過濾報</b><br>■ 100 html(5k)                                                                                                    | そ       |                      |            |                 |       |              |              |                      |                           |
| 加入通訊録]加入排外名單] [購示詳細資料] [按右鍵:另存郵件]           以下是今天郵件伺服器所收到(mpasp@mail.mixtu.cdu.tm)         放极郵件標題,共計2封,<br>分權重 > 20 歸入垃圾郵件本列表信件提供取回功能,信件取回截止日期2005 |         |                      |            |                 |       |              |              |                      |                           |
|                                                                                                    |         |                      |            |                 |       |              |              |                      | 8件標題,共計2封,凡訂<br>2005/1/20 |
| 寄件時間                                                                                                    | IJ      | 寄件者                  |            | 標題              |       |              |              |                      |                           |
| 2005/01/20 11:34:27                                                                                                    |         | sonet all@msa.hine   | t.net 垃圾信件 | 垃圾信件攔截by 美容保母証照 |       | <b>原班、芳香</b> | 療法認証明        | 近 🖉 🔞 🕅              |                           |
| 2005/01/20 11:38:06                                                                                                    |         | sonet all@msa hine   | t.net 垃圾信件 | 垃圾信件攔截by 美容保母語  |       |              | 原班、芳香        | 療法認証明                | 作 🖉 🔞 🕅                   |
| ?<br>SMGSAFF                                                                                                    |         |                      | 以下是今天郵件伺   | 服器所吻            | (到(mp | asp@         | nhoto o du f | )的 <mark>疑似</mark> 周 | 等告信件標題。共計7書               |
| 寄件時間                                                                                                    |         | 寄件者                  |            |                 |       | 標            | 題            |                      |                           |
| 2005/01/20<br>11:33:51                                                                                                    | son     | et all@msa hinet net | 疑似廣告信攔截by  | ,通9             | 田:申   | 請ADSL        | 发HP多功能       | 自事務機                 |                           |
| 2005/01/20<br>11:33:54                                                                                                    | son     | et.all@msa.hinet.net | 疑似廣告信攔截by  | 7 通知            | 記:申   | 請ADSLi       | 发HP多功能       | 指事務機                 |                           |

被過濾系統標註為「垃圾信件」之信件並不會進到使用者的信箱內,而每日 收到「廣告過濾報告」信件其報告內容包括系統攔截該使用者前一日所收的 「垃圾信件」之寄件者、時間、標題。而若使用者仍欲收下該封信件,可於 該封信件標題右方點選「取回」圖示即可將信件取回收信匣。

(2) 立即取回

使用者可點選「立即取回」後,系統便會立即寄送「上次系統自動寄送報表 到目前為止」的廣告信件報表信件至所屬使用者的個人信箱中。點選該圖示 成功取回後即會出現成功訊息,如下圖所示。成功取回報表後即可檢視系統 過濾狀況或是進一步來執行「取回」垃圾信件的動作。

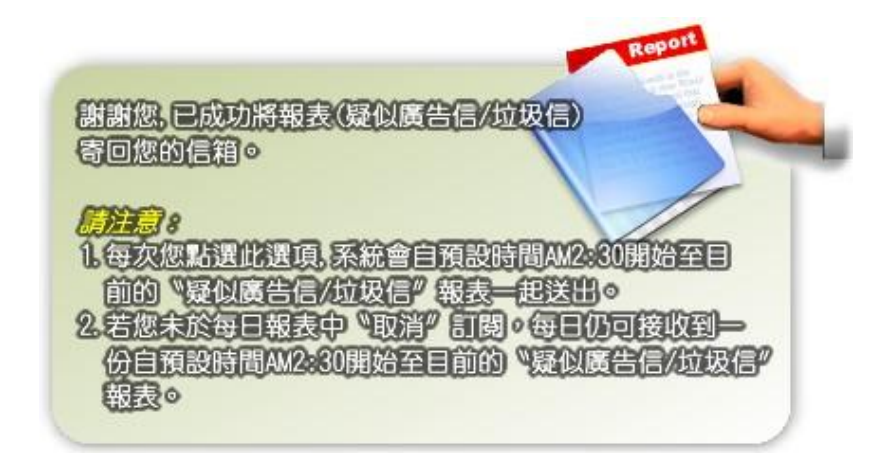